## HOW TO DOWNLOAD PETER PAN - THE MUSICAL VIDEO:

- 1. After completing your purchase via PayPal/credit card, you will be taken to a confirmation page on the School website. Select the video you would like to download.
- 2. After selecting your video, you will be redirected to Dropbox. From here, select the button with three dots on the right.

| > PETER PAN - FRIDAY - NIGHT 1 |            |            | Q Search                                  |
|--------------------------------|------------|------------|-------------------------------------------|
| Name †                         | Modified 🗸 | Members 👻  | :≣ *                                      |
| Peter Pan night 1.mp4          | 1 hr ago   | ⊘ Only you |                                           |
| 3. Select "download"           |            |            |                                           |
| PETER PAN - FRIDAY - NIGHT 1   |            |            | Q Search                                  |
| Name +                         | Modified + | Members 🗸  | := *                                      |
| Peter Pan night 1.mp4 🖈        | 1 hr ago   | ⊘ Only you | Share                                     |
|                                |            |            | - Download                                |
|                                |            |            | Star                                      |
|                                |            |            |                                           |
|                                |            |            | Version history                           |
|                                |            |            | Version history<br>Rename                 |
|                                |            |            | Version history<br>Rename<br>Move         |
|                                |            |            | Version history<br>Rename<br>Move<br>Copy |

4. The video will begin downloading. It is likely it will automatically save to your "Downloads" file.